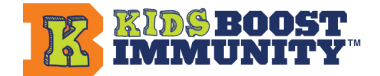

### Il y a DEUX façons d'utiliser Kids Boost Immunity pour faire une différence pour les autres : Mode enfants EN LIGNE et Mode enfants HORS LIGNE !

L'apprentissage basé sur le programme scolaire est au cœur du travail de Kids Boost Immunity (KBI), avec des leçons et des ressources développées par les enseignants. Une option unique d'apprentissage par le jeu relie l'apprentissage au niveau de la maîtrise à la fourniture de vaccins vitaux, comme la polio, la rougeole et le tétanos, par l'intermédiaire de l'UNICEF, pour les scores de 80 % ou plus sur les quiz. De nombreux enseignants ont demandé une option hors ligne en raison des difficultés d'accès à la technologie et de la volonté d'améliorer le bien-être des élèves en réduisant le temps de cours en ligne. En réponse à cette demande, le KBI propose désormais le « Mode enfants HORS LIGNE », qui permet aux enseignants de gagner des vaccins sans que les élèves soient en ligne.

Ces instructions nécessitent une formation d'environ 20 à 30 minutes. Les deux versions tiennent compte des commentaires des enseignants et facilitent l'intégration d'un apprentissage de haut niveau sur divers sujets liés au programme scolaire, tout en aidant les personnes dans le besoin. En outre, le fait de répondre aux questionnaires indique que les leçons de KBI sont utilisées, ce qui contribue à maintenir la gratuité du programme pour les enseignants.

|                                                                       | Mode enfants EN LIGNE<br>(actuel)                                                                                                    | Mode enfants HORS LIGNE<br>(nouveau)                                                                                                    |
|-----------------------------------------------------------------------|----------------------------------------------------------------------------------------------------|----------------------------------------------------------------------------------------------------|
| Méthode d'engagement des cours                                        | Dirigé par l'enseignant ou<br>dirigé par l'élève                                                                                                    | Dirigé par un enseignant<br>uniquement                                                                                                    |
| Inscription des étudiants<br>(c'est-à-dire rejoindre votre<br>classe) | Requis                                                                                                    | Aucun                                                                                                    |
| Technologie requise                                                   | Les étudiants ont accès à<br>un appareil connecté à<br>Internet pour s'inscrire,<br>rejoindre votre équipe et<br>gagner des vaccins<br>individuellement. | Seul l'enseignant doit avoir accès<br>à un appareil connecté à Internet<br>pour gagner des vaccins au nom<br>de la classe/du groupe d'élèves.                                                       |
| Qui répond aux quiz et<br>comment ?                                   | Étudiants<br>individuellement –<br>Chaque élève de la classe<br>répond au quiz à la fin d'un<br>cours sur son appareil<br>connecté à Internet.           | Enseignant au nom de la<br>classe - L'enseignant enseigne la<br>leçon et fait le quiz avec toute la<br>classe des élèves. Soit au même<br>moment, soit plus tard,<br>l'enseignant répond au quiz en |

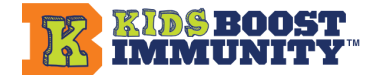

|                                                         |                                                                                                    | ligne au nom de la classe à l'aide<br>d'un appareil connecté à Internet.                                                                                                    |
|---------------------------------------------------------|----------------------------------------------------------------------------------------------------|----------------------------------------------------------------------------------------------------|
| Comment les vaccins<br>sont-ils gagnés ?                | Les étudiants individuels<br>gagnent <b>un vaccin par</b><br><b>quiz</b> pour des scores >80<br>%. Les étudiants peuvent<br>répondre au quiz autant de<br>fois qu'ils le souhaitent.                                                                                                  | L'enseignant gagne <b>10 vaccins</b><br>quiz par leçon au nom de toute la<br>classe pour des scores >80 %. Le<br>quiz peut être réalisé au nom de<br>la classe autant de fois que le<br>professeur le souhaite.                                                       |
| Activation de l'équipe après<br>la création de l'équipe | Aucune activation<br>requise (il s'agit d'un<br>paramètre par défaut) –<br>Une fois qu'une équipe est<br>créée et que les élèves<br>rejoignent votre<br>classe/équipe, ils peuvent<br>gagner des vaccins sur<br>n'importe quelle leçon,<br>selon les instructions de<br>l'enseignant. | Nécessite une activation – Une<br>fois qu'une équipe est créée,<br>l'enseignant doit faire sortir<br>l'équipe du « Mode pratique » et<br>passer en « Mode actif » pour<br>répondre à un quiz au nom de la<br>classe/du groupe d'élèves afin<br>d'obtenir des vaccins. |
| Suivi/évaluation des quiz<br>de cours terminés          | Partitions détaillées<br>Cliquez sur chaque équipe<br>pour obtenir des options<br>permettant d'afficher les<br>scores individuels des<br>élèves.                                                                                                    | Le nombre de vaccins obtenus et<br>le nombre de leçons complétées<br>sont indiqués sur chaque module<br>d'apprentissage.                                                                                                    |

## Mode enfants HORS LIGNE : administrer les quiz de la leçon à une classe

Question : Comment faire un quiz avec les étudiants lorsqu'ils ne sont pas en ligne ?

**Réponse :** Après avoir suivi la leçon en classe, cliquez sur le bouton « **Démarrer le quiz** » et lisez à haute voix chaque question du quiz et chaque option de réponse. Les options de réponse sont étiquetées **A.**, **B.**, **C.**, **D.** etc. Pour impliquer toute la classe, vous pouvez associer des quiz à des outils pédagogiques familiers, comme des tableaux blancs, ou demander aux élèves d'indiquer leurs réponses en levant les mains pour la bonne réponse. Cela donne l'occasion de discuter des raisons des réponses. Les élèves voudront peut-être modifier leur réponse. Ou créez une version papier du quiz que les élèves pourront réaliser individuellement

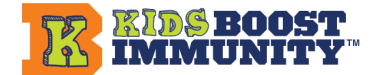

ou en binôme. Demandez-leur de comparer avec un autre élève ou un autre binôme afin qu'ils aient l'occasion de discuter et de prendre une décision finale sur leur réponse.

**Question :** Comment puis-je utiliser les réponses des étudiants au quiz pour compléter le quiz à leur place ?

**Réponse :** Pour chaque question, choisissez la réponse qui a reçu le plus de réponses de la part des élèves de la classe. Si le score d'un quiz est inférieur à 80 %, refaites les parties de la leçon où des réponses incorrectes ont été données afin d'aider les élèves à maîtriser l'apprentissage et refaites le quiz pour obtenir des vaccins.

Question : Pourquoi ne fournit-on pas de versions imprimables des quiz ?

**Réponse :** Les versions imprimables des quiz ne sont pas fournies parce qu'ils sont mis à jour régulièrement et qu'il y en a des centaines, ce qui rend leur maintenance trop difficile. En quelques minutes, un enseignant peut copier les questions du quiz lorsqu'il les visualise pour préparer sa leçon.

### La différence entre le « Mode pratique » et le « Mode actif »

**Question :** Je vois quelque chose appelé « Mode pratique » sur le site. Qu'est-ce que ça veut dire ?

**Réponse :** Le Mode pratique est un paramètre par défaut de votre compte enseignant qui vous permet de revoir les quiz du KBI pour vous préparer à faire le quiz de la leçon en question. Les enseignants ont toujours eu la possibilité de revoir les quiz de cette manière. Nous avons ajouté ce nouveau label car les enseignants ont maintenant la possibilité de gagner des vaccins pour leurs élèves en Mode enfants HORS LIGNE. Pour cela, il suffit de passer du « Mode pratique » au « Mode actif » lorsque vous décidez de faire le quiz au nom de votre classe en tant que groupe à la fin d'une leçon.

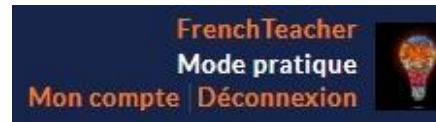

**Question :** Mes élèves n'ont pas accès à des appareils connectés à Internet comme des ordinateurs ou des téléphones, mais je souhaite gagner des vaccins en leur nom. Pourquoi dois-je rendre mon équipe « active » après l'avoir créée, et comment puis-je procéder ?

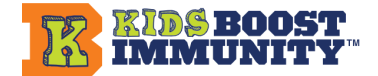

**Réponse :** Lorsque vous vous connectez à KBI, votre compte enseignant est par défaut « Mode pratique » qui permet de réviser ou de « pratiquer » un quiz tout en préparant le cours. Lorsque vous êtes prêt à faire le quiz avec votre classe après avoir enseigné la leçon, vous devez d'abord sortir votre compte du Mode pratique pour gagner des vaccins pour cette leçon. Vous pouvez le faire de deux manières :

 Sur la page principale des leçons et dans chaque module d'apprentissage, en haut, vous verrez une case indiquant « Mode pratique ». Dans la liste déroulante, sélectionnez l'équipe/la classe pour laquelle vous souhaitez gagner des vaccins (à utiliser en Mode enfants HORS LIGNE).

| Mode pratique | SCHOOL H | Mode pratique | Changer d'équipe Mode pratique |
|---------------|----------|---------------|--------------------------------|
|               |          |               | Mode pratique                  |

#### OU

 Sur la page « Mes équipes » dans la barre de menu, choisissez l'équipe/classe pour laquelle vous souhaitez gagner des vaccins en cliquant sur le bouton « Gagner des vaccins » sur le côté droit.

| GAGNER DES VACCINS |
|--------------------|
|                    |

Lorsque vous cliquez sur « Gagner des vaccins », l'équipe passe en « MODE ACTIF ».

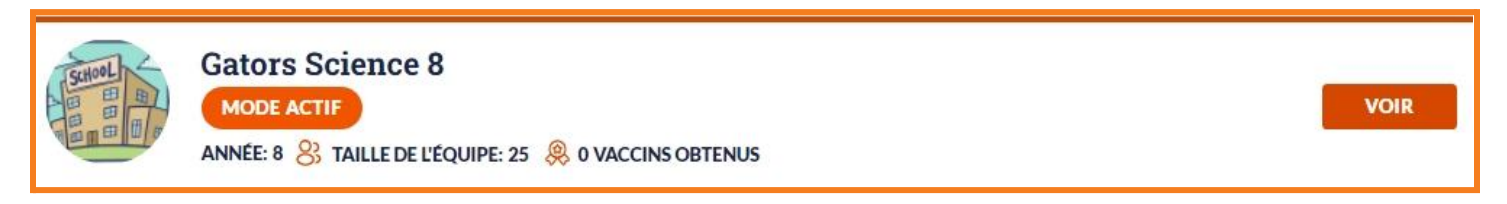

Dans ce mode, tout quiz auquel vous répondez au nom de la classe (en groupe) récompensera l'équipe avec 10 vaccins si votre score est supérieur à 80 %.

**Question :** Mon équipe est en mode actif, mais je souhaite revoir une leçon avant de la faire avec la classe. Comment puis-je revenir au mode pratique?

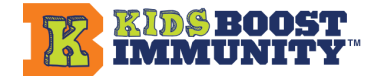

**Réponse :** Si vous gagnez de l'argent pour le compte d'une classe (Mode enfants HORS LIGNE) mais que vous souhaitez passer en mode pratique pour réviser une leçon, vous avez deux options:

1. Cliquez sur « Mode pratique » dans le sélecteur déroulant situé sur la page principale des leçons ET dans chaque module d'apprentissage.

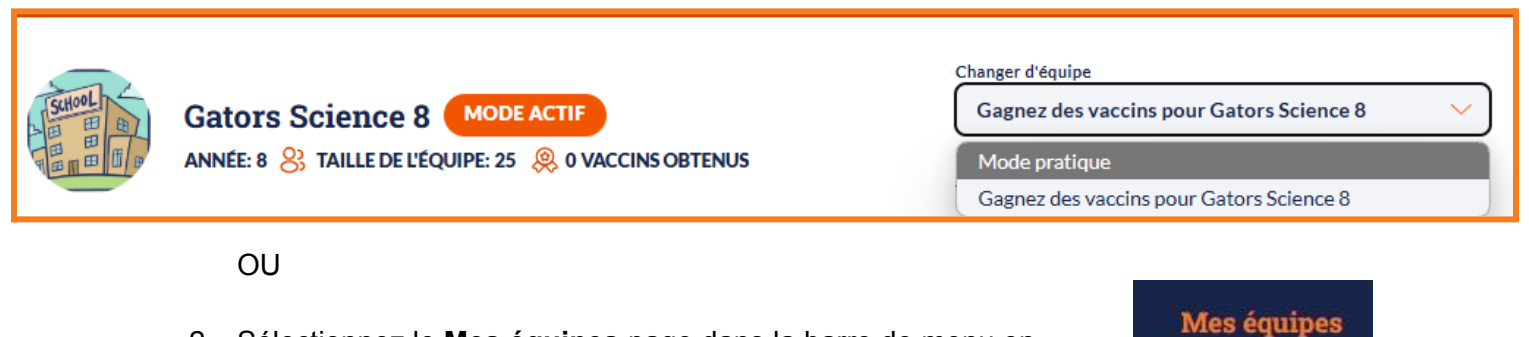

MODE PRATIQUE

 Sélectionnez le Mes équipes page dans la barre de menu en haut et cliquez sur le bouton « Mode pratique » en bas à gauche sous votre liste d'équipes.

# En utilisant <u>les deux</u> Mode enfants EN LIGNE et Mode enfants HORS LIGNE

**Question :** J'aimerais pouvoir alterner entre les Modes enfants EN LIGNE et enfants HORS LIGNE afin que nous puissions toujours faire du KBI les jours où j'ai un accès limité ou où je souhaite que les élèves soient hors ligne. Est-ce possible ?

**Réponse :** Oui. Une condition préalable pour utiliser le Mode enfants EN LIGNE est que vos élèves doivent d'abord s'inscrire à KBI et rejoindre votre classe/équipe en utilisant le code d'inscription d'équipe que vous avez créé pour eux. Lorsque les étudiants sont inscrits, vous pouvez choisir entre les modes un jour donné, en fonction de vos préférences.

**Note :** En Mode enfants HORS LIGNE, vous administrez chaque quiz à vos élèves en groupe et devez d'abord ACTIVER l'équipe afin d'obtenir des vaccins au nom de vos élèves. Il n'est pas nécessaire qu'une classe/équipe soit activée pour le Mode enfants EN LIGNE; une fois que les élèves sont inscrits dans la classe/l'équipe, ils peuvent obtenir des vaccins individuellement à l'aide d'un appareil connecté à Internet après s'être connectés et avoir terminé une leçon.

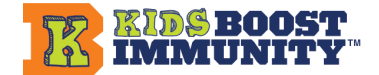

**Question :** Si mes élèves s'inscrivent et rejoignent mon équipe dans le cadre du Mode enfants EN LIGNE, et que je décide ensuite d'administrer un quiz de leçon à ma classe en Mode enfants HORS LIGNE pour gagner 10 vaccins:

a) Mes élèves peuvent-ils ensuite suivre le même cours/quiz sur leurs appareils?b) S'ils le font, peuvent-ils gagner également des vaccins individuellement?

#### Réponse :

a) Oui, les élèves peuvent toujours répondre au même quiz individuellement lorsqu'ils sont en ligne, même si vous avez déjà administré ce quiz à toute la classe en Mode enfants HORS LIGNE et obtenu 10 vaccins.

b) Non, les élèves ne peuvent plus obtenir de vaccins individuellement après qu'un enseignant ait obtenu des vaccins pour cette leçon au nom de l'ensemble de la classe.

Les quiz de cours avec des vaccins disponibles à gagner porteront une étiquette « Gagner des vaccins ».

**Question:** Si certains de mes élèves gagnent individuellement des vaccins pour une leçon en Mode enfants EN LIGNE et que je décide par la suite d'enseigner la leçon à toute la classe en Mode enfants HORS LIGNE, puis-je quand même gagner 10 vaccins pour ma classe en administrant le quiz à tous mes élèves/ les étudiants en groupe ?

**Réponse :** Oui ! Si vous donnez une leçon et faites le quiz avec votre classe après que certains de vos élèves ont déjà gagné des vaccins individuellement pour cette leçon, vous pouvez toujours gagner 10 vaccins supplémentaires au nom de la classe (en Mode enfants HORS LIGNE) avec un score de 80 % ou plus.

**Question :** Une fois que mes élèves se sont inscrits pour rejoindre ma classe/équipe KBI afin d'obtenir des vaccins sur leurs appareils, dois-je faire autre chose pour rendre ma classe/équipe active afin que les élèves puissent répondre individuellement aux quiz ?

**Réponse :** Non. Après avoir créé une classe/une équipe et demandé à vos élèves de s'inscrire à l'aide du code d'inscription de la classe, le « paramètre par défaut » de Kids Boost Immunity leur permet de gagner des vaccins pour tout quiz de leçon qu'ils répondent.

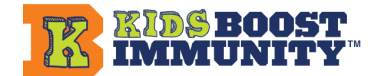

## Suivi des leçons complétées pour le Mode enfants EN LIGNE et le Mode enfants HORS LIGNE

**Question :** Si j'utilise une combinaison du Mode enfants EN LIGNE et du Mode enfants HORS LIGNE, comment mes élèves sauront-ils quelles leçons sont suivies en groupe (en Mode enfants HORS LIGNE) ?

**Réponse :** Les étudiants peuvent voir quelles leçons ont été complétées au nom d'une équipe en Mode enfants HORS LIGNE grâce au compteur de progression # de leçons complétées sur chaque module d'apprentissage et un message apparaîtra sur chaque leçon individuelle complétée en tant que groupe.

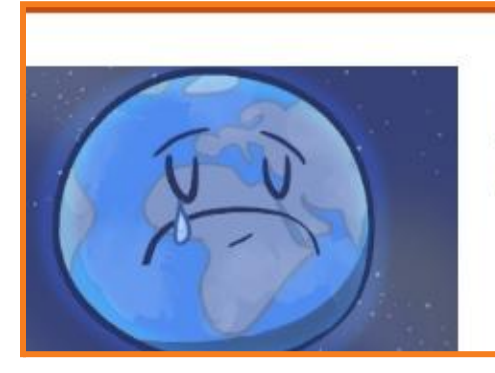

## <u>01 - Qu'est-ce que le changement</u> <u>climatique ? (4-6)</u>

Ce quiz a déjà été complété par votre équipe.

**Question :** Comment puis-je suivre les leçons terminées en groupe (en Mode enfants HORS LIGNE) ?

**Réponse :** Sur la page principale des leçons, vous verrez que le nombre de leçons complétées et le nombre de vaccins obtenus pour chaque module d'apprentissage reflètent ce que les enseignants peuvent suivre et gagner au nom de leur équipe sélectionnée. Par exemple, le module d'apprentissage L'environnement et changement climatique de la 4e à la 6e année comprend:

- 7 leçons disponibles pour être complétées, et
- 70 vaccins disponibles à obtenu au nom de la classe en Mode enfants HORS LIGNE (10 vaccins par quiz de leçon).

Après avoir terminé une leçon et réussi le quiz du module d'apprentissage, le nombre de leçons terminées et le nombre de vaccins gagnés augmenteront pour refléter vos progrès.

- 1 sur 7 leçons complétées
- 10 sur 70 vaccins obtenus

<u>L'environnement et</u> <u>changement</u> <u>climatique (4-6)</u>

<u>O sur 7 leçons complétées</u> <u>O sur 70 vaccins obtenus</u> <u>L'environnement et</u> <u>changement</u> <u>climatique (4-6)</u>

<u>1 sur 7 leçons complétées</u> <u>10 sur 70 vaccins obtenus</u>

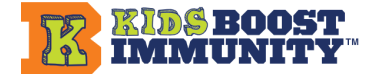

**Question :** En Mode enfants HORS LIGNE, comment saurai-je quand le groupe a réussi à obtenir 10 vaccins grâce à l'administration du quiz à mes élèves ?

Réponse : Vous constaterez que les vaccins rapportent de différentes manières :

• Vous recevrez ce message à la fin du quiz :

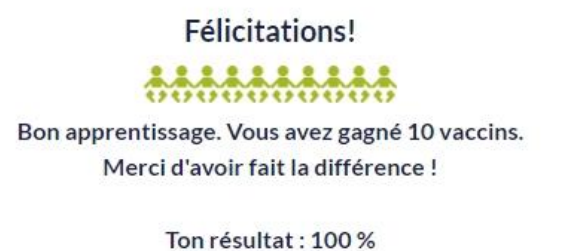

Continuer

 Les vaccins seront ajoutés au total de votre équipe. Si l'équipe a des élèves qui utilisent KBI en ligne (Mode enfants EN LIGNE), leurs vaccins sont combinés avec le total des vaccins gagnés en Mode enfants HORS LIGNE (quiz complétés par l'enseignant au nom de la classe).